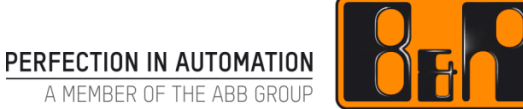

A MEMBER OF THE ABB GROUP

# Automation Studio 설치 안내

Date: 2017-10-16

We reserve the right to change the content of this manual without prior notice. The information contained herein is believed to be accurate as of the date of publication, however, B&R makes no warranty, expressed or implied, with regards to the products or the documentation contained within this document. B&R shall not be liable in the event if incidental or consequential damages in connection with or arising from the furnishing, performance or use of these products. The software names, hardware names and trademarks used in this document are registered by the respective companies.

## I Versions

| Version | Date         | Comment                                             | Edited by |
|---------|--------------|-----------------------------------------------------|-----------|
| 1.0     | Oct 16, 2017 | First Edition                                       | Eun Im    |
|         |              | 문서에 작성된 Automation Studio 버전: Automation Studio 4.2 |           |
|         |              |                                                     |           |
|         |              |                                                     |           |
|         |              |                                                     |           |

Table 1: Versions

# **II** Distribution

| Name | Company, Department | Amount | Remarks |
|------|---------------------|--------|---------|
|      |                     |        |         |
|      |                     |        |         |
|      |                     |        |         |
|      |                     |        |         |

Table 2: Distribution

# **III Table of Contents**

| 1 Automation Studio 설치–요약본  | 4 |
|-----------------------------|---|
| 2 Automation Studio 설치-상세내역 | 5 |
| 2.1 프로그램 설치 전 확인사항          | 5 |
| 2.2 프로그램 설치하기               | 8 |

## 1 Automation Studio 설치-요약본

#### • 프로그램 설치 전 확인사항

- ✔ PC 컴퓨터이름 영문
- ✓ PC Windows 계정 영문이름
- ✔ C:₩Users₩'accountName' 영문
- ✔ 국가 및 언어 형식
- ✔ 키패드
  - Microsoft IME (OS : English version)
  - o Microsoft 입력기 (OS: Korean version)

#### • 프로그램 설치하기

1)프로그램 다운 받기 2)프로그램 압축 풀기 3)프로그램 설치 하기 4)프로그램 정상 작동 확인 5)(필요시)프로그램 업그레이드 진행 6)프로그램 구동

#### 프로그램 설치시 요구사항 System requirements

The computer where Automation Studio is to be installed must meet the following requirements:

|                   | Minimum                    | Recommended                  |
|-------------------|----------------------------|------------------------------|
| Processor         | Pentium IV 2 GHz or higher | Dual core                    |
| RAM               | 2 GB                       | At least 3 GB                |
| Hard drive space  | At least 5 GB              | At least 10 GB               |
| Graphics          | XGA (1024 x 768)           | SXGA (1280 x 1024) or higher |
| Internet Explorer | 6.0                        | 8.0 or higher                |

A list of supported operating systems can be found here...

The computer must also have an online interface available to make the connection between the programming device (computer) and the target system (controller).

Any available serial interface (COM1 - COM4), a serial/USB adapter or an Ethernet interface can be used.

#### Automation Studio 2.7 limitations in Windows 7

#### Limitations in 32-bit Windows 7

AS will freeze at startup if Windows 7 is being operated via a remote desktop connection.
 When installing AS 2.7 in the suggested default directory "C:\Program Files\BrAutomation", all settings made (online connection, editor settings, etc.) are lost when the PC is restarted.

#### Limitations in 64-bit Windows 7

The following limitations apply in addition to the limitations listed for 32-bit Windows 7:

It is not possible to compile a VC4 visualization application.
 It is not possible to compile SG3/SGC projects.

# 2 Automation Studio 설치-상세내역

### 2.1 프로그램 설치 전 확인사항

✔ PC 컴퓨터이름 영문

| 🚱 🔵 ⊽ 🛃  제어판  시: | 스템 및 보안 🕨 시스템          |                         | ▼ 🍫 제어판 검색                  | Q        |
|------------------|------------------------|-------------------------|-----------------------------|----------|
| 제어판 홈            | 컴퓨터에 대한 기본 ?           | 성보 보기                   |                             | <u>^</u> |
| 🛞 장치 관리자         | Windows 버전             |                         |                             |          |
| 🛞 원격 설정          | Windows 7 Ultimate K   |                         |                             |          |
| 🛞 시스템 보호         | Copyright © 2009 Micro | soft Corporation. All r | ights reserved.             |          |
| 😵 고급 시스템 설정      | Service Pack 1         | ·                       |                             |          |
|                  | 시스템                    |                         |                             |          |
|                  | 등급:                    | 1.0 Windows 체           | 험 지수                        | E        |
|                  | 프로세서:                  | Intel(R) Core(TM)2      | Duo CPU T8300 @ 2.40GHz 2.4 | 40 GHz   |
|                  | 설치된 메모리(RAM):          | 2.00GB                  |                             |          |
|                  | 시스템 종류:                | 32비트 운영 체제              |                             |          |
|                  | 펜 및 터치:                | 이 디스플레이에 사              | 용할 수 있는 펜 및 터치식 입력이 없       | 습니다.     |
|                  | 컴퓨터 이름, 도메인 및 작업       | 그룹 설정                   |                             |          |
|                  | 컴퓨터 이름:                | B-PC                    | 🚱설정 변                       | 3        |
|                  | 전체 컴퓨터 이름:             | B-PC                    |                             |          |
| 참고 항목            | 컴퓨터 설명:                |                         |                             |          |
| 관리 센터            | 작업 그름:                 | WORKGROUP               |                             |          |

✓ PC Windows 계정 영문이름

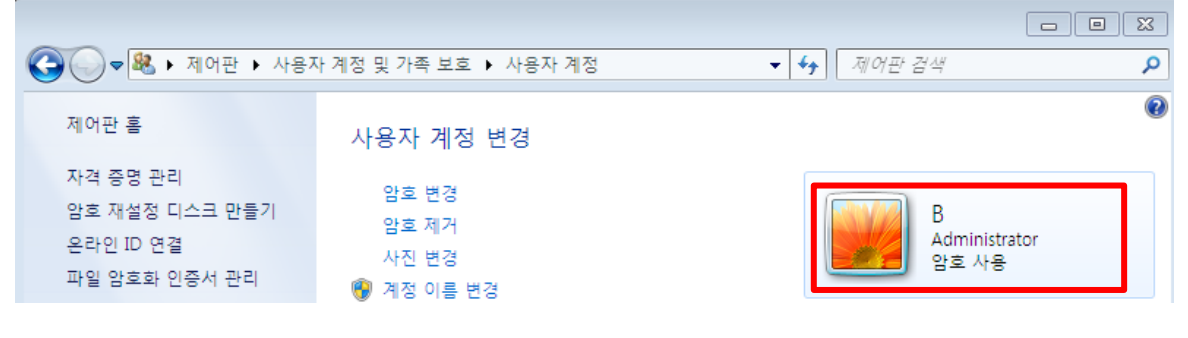

- ✓ C:₩Users₩'accountName' 영문 예시) C:₩Users₩B
- ✓ 국가 및 언어 형식 확인

제어판> 시계, 언어 및 국가별 옵션 > 국가 및 언어 > 형식

| 중  ♥  ♥  ♥  ♥  ♥  ♥  ♥  ♥  ♥  ♥  ♥  ♥  ♥  ♥  ♥  ♥  ♥  ♥  ♥  ♥  ♥  ♥  ♥  ♥  ♥  ♥  ♥  ♥  ♥  ♥  ♥  ♥  ♥  ♥  ♥  ♥  ♥  ♥  ♥  ♥  ♥  ♥  ♥  ♥  ♥  ♥  ♥  ♥  ♥  ♥  ♥  ♥  ♥  ♥  ♥  ♥  ♥  ♥  ♥  ♥  ♥  ♥  ♥  ♥  ♥  ♥  ♥  ♥  ♥  ♥  ♥  ♥  ♥  ♥  ♥  ♥  ♥  ♥  ♥  ♥  ♥  ♥  ♥  ♥  ♥  ♥  ♥  ♥  ♥  ♥  ♥  ♥  ♥  ♥  ♥  ♥  ♥  ♥  ♥  ♥  ♥  ♥  ♥  ♥  ♥  ♥  ♥  ♥  ♥  ♥  ♥  ♥  ♥  ♥  ♥  ♥  ♥  ♥  ♥  ♥  ♥  ♥  ♥  ♥  ♥  ♥  ♥  ♥  ♥  ♥  ♥  ♥  ♥  ♥  ♥  ♥  ♥  ♥  ♥  ♥  ♥  ♥  ♥  ♥  ♥  ♥  ♥  ♥  ♥  ♥  ♥  ♥  ♥  ♥  ♥  ♥  ♥  ♥  ♥  ♥  ♥  ♥  ♥  ♥  ♥  ♥  ♥  ♥  ♥  ♥  ♥  ♥  ♥  ♥  ♥  ♥  ♥  ♥  ♥  ♥  ♥  ♥  ♥  ♥  ♥  ♥  ♥  ♥  ♥  ♥  ♥  ♥  ♥  ♥  ♥  ♥  ♥  ♥  ♥  ♥  ♥  ♥  ♥  ♥ | <ul> <li>◀</li> <li>제어판</li> </ul>    | 검색 🔎 |
|----------------------------------------------------------------------------------------------------|---------------------------------------|------|
| 지어판 홈<br>시스템 및 보안<br>비트워크 및 인<br>하드웨어 및 소<br>프로그램<br>사용자 계정 및<br>모양 및 개인 속<br>접근성<br>• 시계, 언어 및 학<br>접근성<br>• 신계, 언어 및 학<br>접근성<br>• 신계, 언어 및 학<br>접근성<br>• 신계, 언어 및 학<br>접근성<br>• 신계, 언어 및 학<br>접근성<br>• 신계, 언어 및 학<br>접근성<br>• 신계, 언어 및 학<br>접근성<br>• 신계, 언어 및 학<br>접근성<br>• 신기, 전 전 전 전 전 전 전 전 전 전 전 전 전 전 전 전 전 전 전                                                                                                    | · · · · · · · · · · · · · · · · · · · | 발각 🗡 |
|                                                                                                    |                                       |      |

- ✔ 키패드 확인
  - Microsoft IME (OS : English version)
  - o Microsoft 입력기 (OS : Korean version)

제어판> 시계, 언어 및 국가별 옵션 > 국가 및 언어 > 키보드 및 언어 > 키보드 변경

| 🚱 🕞 ♥ 🔊 ▶ 제어판 ▶ 시계,                                                                                       | 언어 및 국가별 옵션                                                                                                    | ▼ 4 제어판 검색                                                                                                    | Q |
|----------------------------------------------------------------------------------------------------|----------------------------------------------------------------------------------------------------|----------------------------------------------------------------------------------------------------|---|
| 제어판 홈<br>시스템 및 보안<br>네트워크 및 인터넷<br>하드웨어 및 소리<br>프로그램<br>사용자 계정 및 가족 보호<br>모양 및 개인 설정<br>• 시계, 언어 및 국가별 옵션 | <ul> <li></li></ul>                                                                                                    | 형   다른 시간대에 대한 시계 추가  <br>언어 변경   위치 변경  <br>보드 또는 기타 입력 방법 변경                                                                                           |   |
|                                                                                                    | 어어 미 구가벼 오셔                                                                                                    |                                                                                                    |   |
| 지어판 홈<br>시스템 및 보안<br>네트워크 및 인<br>하드웨어 및 소<br>프로그램<br>사용자 계정 및<br>모양 및 개인 설<br>· 시계, 언어 및<br>접근성           | 인어 및 국가철 옵션<br>거<br>] 키보드 및 언어 관리자 옵션<br>기타 입력 언어<br>는 입력 언어를 변경하려면 [키보드 변경]을 클릭히<br>키보드 변<br>의 자판 배열을 변경하는 방법<br>필기를 인식(지원되는 경우)하거나 텍스트를 표시하<br>를 설치하거나 제거합니다. | <ul> <li>♥ ● ┃ 제 여관 검색</li> <li>● 시계 추가 ┃</li> <li>● 비시계 추가 ┃</li> <li>● 비시계 추가 ┃</li> <li>● 비시계 추가 ┃</li> <li>● 비시계 추가 ┃</li> <li>● 비시계 추가 ┃</li> </ul> |   |

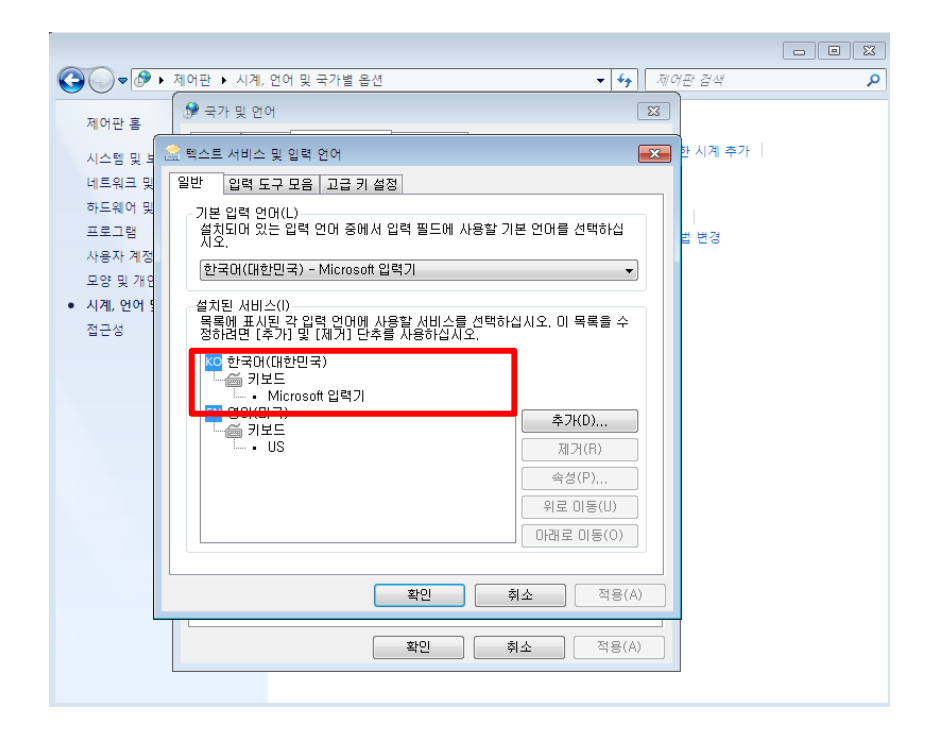

### 2.2 프로그램 설치하기

1)프로그램 다운받기

https://www.br-automation.com/

https://www.br-automation.com/en/downloads/#categories=software/automationstudio/automation-studio-42

Downloads

Software / Automation Studio / Automation Studio 4.2

|        |                                           |                 |                     |                |                                                                                                    |                   |            |                  |                       |            | x      |
|--------|-------------------------------------------|-----------------|---------------------|----------------|----------------------------------------------------------------------------------------------------|-------------------|------------|------------------|-----------------------|------------|--------|
| Æ      | 🔿 🌆 https://www.br-automa                 | ation.com/en/do | wnloads/#categori   | ies=software/a | utomation-studio                                                                                                    | /automation-studi | o-42       |                  | Q - 0                 | 6          | * #    |
| 658 B8 | XR: Downloads ×                           |                 |                     |                |                                                                                                    |                   |            | -                |                       | -          |        |
| 4      |                                           |                 |                     |                |                                                                                                    |                   |            |                  |                       |            |        |
|        | 🛗 in 🤾 🛩                                  | Engli           | ish International C | Contact Login  | Search in Search in Search | Website 🧕         |            | PERFECTION IN AU | TOMATION<br>ABB GROUP | 858        | ^      |
|        | Company Industries                        |                 |                     |                |                                                                                                    | reer Download     | ds Service |                  |                       |            |        |
|        | Homepage > Downloads                      |                 |                     |                |                                                                                                    |                   |            |                  |                       |            |        |
|        | Downloads                                 |                 |                     |                |                                                                                                    |                   |            |                  |                       |            |        |
|        | Product Groups                            | Soft            | ware                |                | Automation                                                                                                    | Studio            |            |                  |                       |            |        |
|        | Software                                  | Auto            | mation Studio       | · · · ·        | Automation S                                                                                                    | Studio 4.3        |            |                  |                       |            |        |
|        | Industrial PCs and Panels                 | Autor           | mation Runtime      |                | Automation S                                                                                                    | Studio 4.2        |            |                  |                       |            |        |
|        | Control and I/O systems                   | Autor           | mation NET/P√I      |                | Automation S                                                                                                    | tudio 4.1         |            |                  |                       |            |        |
|        | Safety technology                         | APR             | OL process control  |                | Automation S                                                                                                    | Studio 4.0        |            |                  |                       |            |        |
| Share  | Networks and fieldbus modules             | Autor           | mation Studio Targe | et for         | Automation S                                                                                                    | Studio 3.0.90     |            |                  |                       |            |        |
|        | Motion control                            | Simu            | link                |                | Automation S                                                                                                    | Studio 3.0.81     |            |                  |                       |            |        |
|        | Power supplies                            | V Rem           | ote Maintenance     | ~              | Automation S                                                                                                    | Studio 3.0.80     | $\sim$     |                  |                       |            |        |
|        | Annonorion                                | Serve           | o Pump Sizina Tool  |                | Automotion                                                                                                    | Itudia 2.0.74     |            |                  |                       |            |        |
| in     |                                           |                 |                     |                |                                                                                                    |                   |            |                  |                       |            |        |
|        | Results Filter by:                        | All Languages   | - All V             | /ersions       | -                                                                                                    | <u>m</u>          | Full       | Fext Search      |                       | Q          |        |
| Ľ      |                                           | 5 5             |                     |                |                                                                                                    |                   |            |                  |                       | 0          |        |
|        |                                           |                 |                     |                |                                                                                                    |                   |            |                  |                       |            |        |
|        | Downloads found: 279                      |                 |                     |                |                                                                                                    |                   |            |                  |                       | toggla all |        |
|        |                                           |                 |                     |                |                                                                                                    |                   |            |                  |                       | toggie all |        |
|        | Automation Studio (5)                     |                 | Revisions           | s info Version |                                                                                                    | Language          | Date       | Size             | Туре                  |            |        |
|        | Automation Studio V4.2                    |                 | <del>0</del> A      | 4.2.7.         | 54 UP 🧹                                                                                                    |                   | 02/20/17   | 6.42 GB          | ZIP                   | M          |        |
|        | V4.2 AS Upgrade (4.2.6.110_SP)            |                 |                     | 4.2.6.11       | 0                                                                                                    |                   | 11/17/18   | 123.59 MB        | EXE                   | 2          |        |
|        | V4.2 AS Upgrade (4.2.7.54_SP)             |                 |                     | 4.2.7.54       |                                                                                                    |                   | 01/16/17   | 59.84 MB         | EXE                   |            |        |
|        | V4.2 AS Upgrade (4.2.8.54_SP)             |                 |                     | 4.2.8.54       |                                                                                                    |                   | 03/14/17   | 124.96 MB        | EXE                   |            |        |
|        | V4.2 AS Upgrade (4.2.9.65_SP)             |                 |                     | 4.2.9.65       | 5                                                                                                    |                   | 06/20/17   | 59.92 MB         | EXE                   | <u>±</u>   |        |
|        | Automation Studio Help Upgrades           | s (2)           |                     |                |                                                                                                    |                   |            |                  |                       |            |        |
|        | <ul> <li>Visual Components (7)</li> </ul> |                 |                     |                |                                                                                                    |                   |            |                  |                       |            | $\sim$ |
|        | Motion Components (9)                     |                 |                     |                |                                                                                                    |                   |            |                  |                       |            |        |

2)프로그램 압축 풀기

3)프로그램 설치하기

압축이 풀린 파일 내부에 들어가서 Install 파일 더블클릭

| ↓ ► AS_4.2.5.388_DVD ► | <b>- - - + j</b> | AS_4.2.5.388_D | DVD 검색  | ٩ |
|------------------------|------------------|----------------|---------|---|
| 함 ▼ 공유 대상 ▼ 굽기 새 폴더    |                  |                | ≡ - □   | ? |
| 이름                     | 수정한 날짜           | 유형             | 크기      |   |
| 퉬 AutoPlay             | 5/26/2017 11:13  | 파일 폴더          |         |   |
| 🌗 Setups               | 5/26/2017 11:26  | 파일 폴더          |         |   |
| AutoRun                | 7/4/2016 7:50 AM | 설치 정보          | 7KB     |   |
| 🌆 Install              | 12/6/2012 3:10   | 응용 프로그램        | 1,612KB |   |
| Version                | 6/16/2016 9:40   | 텍스트 문서         | 1KB     |   |

3.1)설치 언어 선택

3.2) 좌측 상단에 Automation Studio 선택

|                                                                                  |                                                                                                    |                                                                                                    | 2                                                                                                    |                                                                                                    | www.lo-automation.o     |
|----------------------------------------------------------------------------------|----------------------------------------------------------------------------------------------------|----------------------------------------------------------------------------------------------------|----------------------------------------------------------------------------------------------------|----------------------------------------------------------------------------------------------------|-------------------------|
| Automation Studio<br>Please select<br>language<br>Bitte die Sprache<br>auswählen | The slingle software tool for motion, control,<br>susalization and safety<br>Articomation Studio<br>Articomation Studio<br>Articomatio<br>Articomation Studio<br>Articomation<br>Articomation Studio<br>Articomati | Exemple:     Exemple:     Exemple: | Automation Studio 4<br>Profile Program (1)<br>Management (1)<br>An example of example in a constantion<br>An example of example<br>An example of example<br>An example of example<br>An example of example<br>An example of example<br>An example of example<br>An example of example<br>An example of example<br>An example of example of e | n capability and flexibility to meet<br>including<br>including<br>includin<br>including<br>including<br>including<br>including<br>including | al programming requirem |
| Complete Programming<br>B&R Automation Studio provides scalability, multi-       | platform capability and flexibility to meet all programming requirements.                                                                                                    |                                                                                                    | © B&R, office@br-auto                                                                                                    | mation.com                                                                                                    |                         |

3.3) 'Standard installation'를 선택

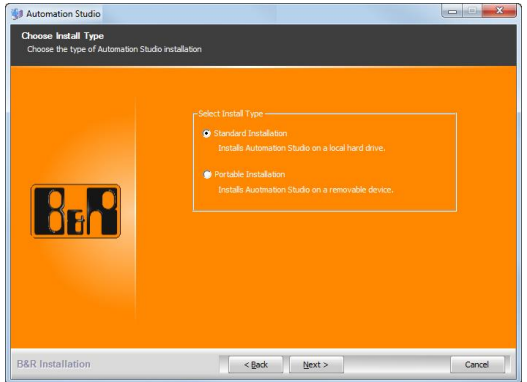

4)프로그램 정상 작동 확인

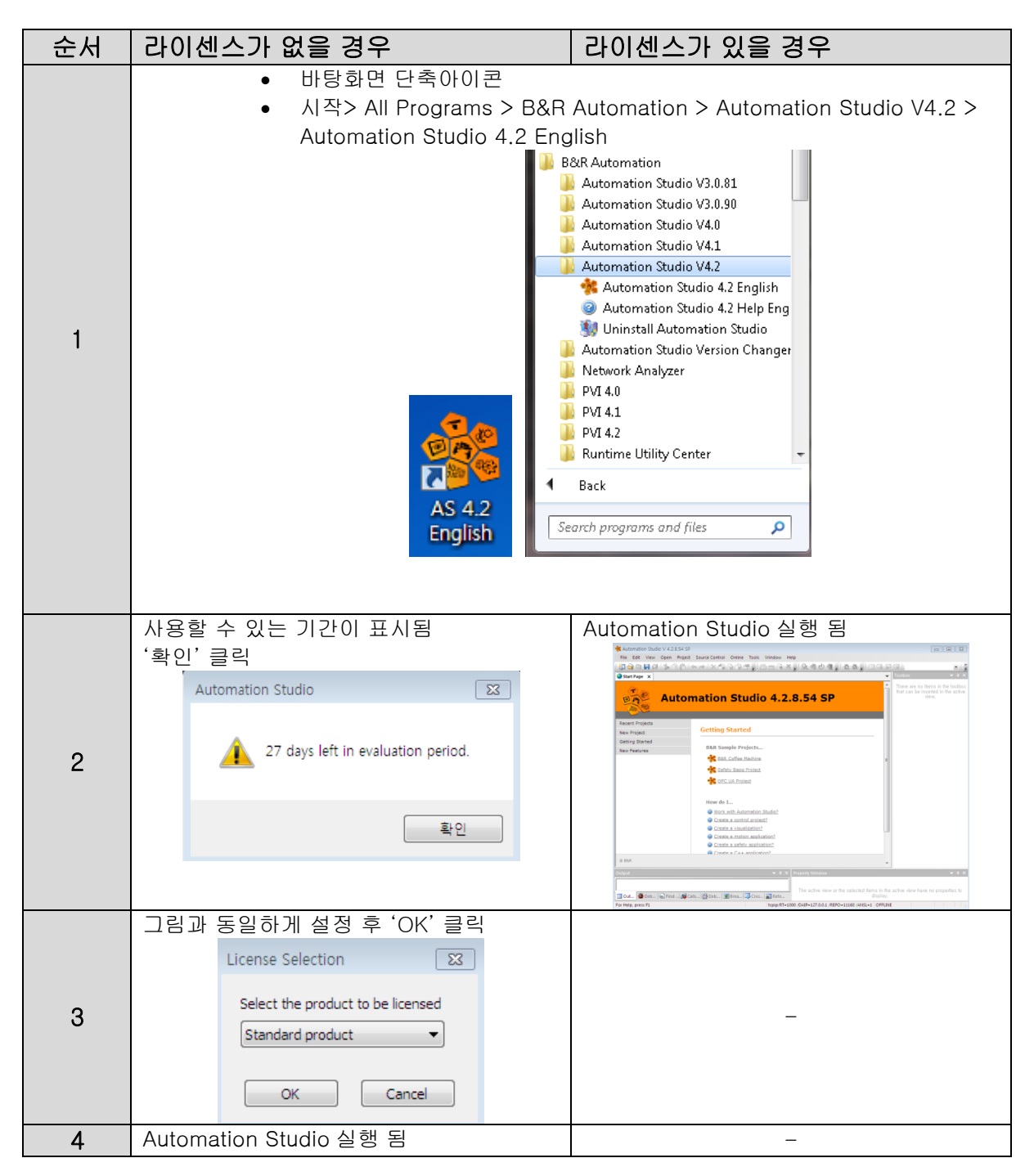

5)프로그램 업그레이드 진행

| 순서 | 상세 내용                                                                                                    |  |  |  |  |  |
|----|----------------------------------------------------------------------------------------------------|--|--|--|--|--|
|    | Automation Studio 상단 메뉴에서 Tools > Upgrades 선택                                                                                                    |  |  |  |  |  |
|    | ** Automation Studio V 4.2.8.54 SP           File         Edit         View         Open         Project         Source Control         Online         Tools         Window         Help                                                                                                    |  |  |  |  |  |
|    | Image: Non-Amplitude       Generate Transfer List         Offline Install       Offline Install         Offline Install       Offline Install         Image: Non-Amplitude       Image: Non-Amplitude                                                                                                    |  |  |  |  |  |
|    | Automation Stu<br>Technology Guarding                                                                                                    |  |  |  |  |  |
|    | ARsim                                                                                                    |  |  |  |  |  |
|    | Recent Projects Getting Starte System Diagnostics Manager                                                                                                    |  |  |  |  |  |
|    | New Features B&R Sample Pro B&R Coffee N                                                                                                    |  |  |  |  |  |
| 1  | Safety Basis Import Pridous Device  Provide Und Proje Und Proje |  |  |  |  |  |
|    | How do Luc                                                                                                    |  |  |  |  |  |
|    | Work with Auto<br>Code Snippet Manager                                                                                                    |  |  |  |  |  |
|    | Greate a visual Options      Greate a motion application?                                                                                                    |  |  |  |  |  |
|    | Create a safety application?                                                                                                    |  |  |  |  |  |
|    | Output • 0 × Poperty Window • 0 ×                                                                                                    |  |  |  |  |  |
|    | The active view or the selected items in the active view have no properties to display.                                                                                                    |  |  |  |  |  |
|    | Select the opgrades you want to install to Automation studio topp/Ari=100 /Duir=17.0.01 /REPO=1100 /Ariste1 (PPtime                                                                                                    |  |  |  |  |  |
|    | Local 탭 선택                                                                                                    |  |  |  |  |  |
|    | 다운받은 'AS4 AS 4.2.8.54 SP.exe' 파일이 저장된 위치 선택                                                                                                    |  |  |  |  |  |
|    | 파일 앞 체크박스 선택                                                                                                    |  |  |  |  |  |
|    | 하단에 Install Selected Upgrades, 선택                                                                                                    |  |  |  |  |  |
|    |                                                                                                    |  |  |  |  |  |
|    | • Automation Studio V 4.2.8.54 SP                                                                                                    |  |  |  |  |  |
|    | File Edit View Open Project Source Control Online Tools Window Help                                                                                                    |  |  |  |  |  |
|    | B&R Automation Studio Upgrades                                                                                                    |  |  |  |  |  |
|    | Here you can download available upgrades for the current version of Automation Studio,                                                                                                    |  |  |  |  |  |
|    | B&R We site Local                                                                                                    |  |  |  |  |  |
|    | C:#Users#B#Downloads                                                                                                    |  |  |  |  |  |
|    |                                                                                                    |  |  |  |  |  |
| 2  | Name Type Version Size Description Information                                                                                                    |  |  |  |  |  |
|    | Automation Studi,,, Automation Studio 4,2,8,54 127,961 KB AS Upgrade 4,2,8,54 S.,, A newer version of thi,,,                                                                                                    |  |  |  |  |  |
|    |                                                                                                    |  |  |  |  |  |
|    |                                                                                                    |  |  |  |  |  |
|    |                                                                                                    |  |  |  |  |  |
|    |                                                                                                    |  |  |  |  |  |
|    |                                                                                                    |  |  |  |  |  |
|    |                                                                                                    |  |  |  |  |  |
|    | Install Selected Upgrades Cancel                                                                                                    |  |  |  |  |  |
|    | 1 upgrade(s) available.                                                                                                    |  |  |  |  |  |
|    | The active view or the selected items in the active view have no properties to display.                                                                                                    |  |  |  |  |  |
|    | For Help, press F1 topip/RT=1000 /DAIP=127.0.0.1 /REPO=11160 /ANSL=1 OFFLINE Lm.0, Colt                                                                                                    |  |  |  |  |  |
|    |                                                                                                    |  |  |  |  |  |
| 2  | 설치 완료후                                                                                                    |  |  |  |  |  |
| 3  | Automation Studio 재 실행하여 버전 확인                                                                                                    |  |  |  |  |  |

|                               | studio V 4.2.8.54 SP                                         |                                                |                                                                   |
|-------------------------------|--------------------------------------------------------------|------------------------------------------------|-------------------------------------------------------------------|
|                               | File Edit View Open Project                                  | Source Control Online Tools Window H           | lelp                                                              |
|                               | i 🛅 😋 🗅 📙 🗿 I 🎾 🙆 🛅 I                                        | < →   × ② 🗟 🗟 🖉 📑 🏙 🗟 🖄                        | 1. 1. 2. 4. 1. 4. 4. 1. 2. 4. 4. 4. 4. 4. 4. 4. 4. 4. 4. 4. 4. 4. |
|                               | Start Page 🗙                                                 |                                                | · · · · · · · · · · · · · · · · · · ·                             |
|                               |                                                              |                                                |                                                                   |
|                               |                                                              | wetien Ctudie 4.2                              | 0.54.00                                                           |
|                               | Autor                                                        | nation Studio 4.2.                             | .8.54 SP                                                          |
|                               | Office Acce                                                  |                                                |                                                                   |
|                               | Recent Projects                                              |                                                |                                                                   |
|                               | New Project                                                  | Getting Started                                |                                                                   |
|                               | Getting Started                                              |                                                |                                                                   |
|                               | New Festures                                                 | B&R Sample Projects                            |                                                                   |
|                               | New redures                                                  |                                                |                                                                   |
|                               |                                                              |                                                |                                                                   |
| (추신) 직                        | 접 업그레이드를 진                                                   | 행 할 경우                                         |                                                                   |
| 좌측 Cateo                      | ories 에서 Automation                                          | Studio 선택                                      |                                                                   |
|                               | -                                                            |                                                |                                                                   |
| B&B Webs                      | ite 탭 선택                                                     |                                                |                                                                   |
| 으츠 모로주                        | E에서 Automation Stud                                          | lio SP 4 2 10 서태(에시)                           |                                                                   |
|                               |                                                              | 네이어 4.2.10 전국(에지)                              |                                                                   |
| 아안에 DOV                       | whicad Selected Upgra                                        | ides 신역                                        | x                                                                 |
| B&R Automation                | Studio Ungrades                                              |                                                |                                                                   |
| Here you can download avail   | lable upgrades for the current version of Automation Studio. |                                                | <b>1</b>                                                          |
| B&R Website Local             |                                                              |                                                |                                                                   |
| Categories                    | All Versions>                                                | ▼ Search                                       |                                                                   |
|                               | Name Versio                                                  | n Size Description                             |                                                                   |
| Marinewes                     | Automation Studio                                            | 00 001,001 10 <u>AB ODD 000 112,000 01 000</u> |                                                                   |
| <ul> <li>Automatic</li> </ul> | on Runtime                                                   | .53 154,314 KB <u>AS Uborade 4.2.10.53 SP</u>  | J                                                                 |
| 🔲 💿 Libraries                 |                                                              |                                                |                                                                   |
| 🚳 💿 Motion Co                 | omponents                                                    |                                                |                                                                   |
| 🐺 💿 Visual Co                 | omponents                                                    |                                                |                                                                   |
|                               | n Help                                                       |                                                |                                                                   |
| 🧏 🔍 Automat                   | tion Studio (1)                                              |                                                |                                                                   |
| Other Categories              |                                                              |                                                |                                                                   |
| 谢 💿 Drive Teo                 | chnology                                                     |                                                |                                                                   |
| 🦂 💿 Solutions                 |                                                              |                                                |                                                                   |
| 🔍 💿 PPT Imag                  | jes                                                          |                                                |                                                                   |
| Technolog                     | gy Packages                                                  |                                                |                                                                   |
|                               | ]                                                            |                                                |                                                                   |
| Customer Login                | ]                                                            | Download Selected Upgrades                     | Cancel                                                            |
| 1 upgrade(s) of 818 selected  | (154,314 KB).                                                |                                                |                                                                   |

6) 완료